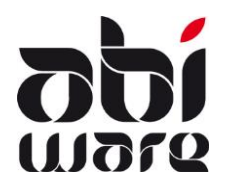

#### Introduction

Dans cette note de release sont décrites les nouveautés ajoutées dans AbiFire 5.9/6.6.

Version 5.9 est la version locale d'AbiFire.

Version 6.6 contient la version zonale d'AbiFire, mais est également disponible en version locale. Cette version locale v6 contient entre autres les sous-modules formation permanente et les mouvements de magasin.

Les modifications concernent principalement le module personnel et le module prévention. Il a régulièrement été demandé de pouvoir relier et suivre les personnes dans plusieurs postes. Cette version répond maintenant à cette demande (voir plus loin pour plus de détails).

Un autre gros changement concerne l'organisation des formations. Le nouveau parcours de formation (curriculum de formation) donne chacun un aperçu plus clair des formations qu'il a suivies.

Une attention spéciale a été portée aux compteurs relatifs à :

- La formation permanente
- La formation continue (compte-tenu du "rôle" participant / instructeur)
- La formation aide médicale d'urgence

Dans le module prévention une attention particulière a été portée pour une meilleure attribution des missions. Les possibilités d'ajouter une signature digitale ont également été étendues.

Facturation des interventions avec TVA : à partir du 1<sup>er</sup> juillet 2016, les toutes les zones doivent être assujetties à la TVA pour la facturation "*des activités ou opérations pour lesquelles le traitement en tant que personnes non imposables pourrait conduire à des distorsions de concurrence*" (si le chiffre d'affaires annuel > 25.000 euros

Concernant la facturation des missions de prévention et des transports 100, les zones restent exemptées de TVA.

Les liens comptabilité actuels sont compatibles avec les factures créées SANS TVA. Vous pouvez commencer la facturation AVEC TVA à partir du 1<sup>er</sup> juillet dans AbiFire mais en ce qui concerne l'envoi de ces factures, AbiWare sortira une version patch aussitôt que les partenaires seront prêts pour le traitement de ces données.

Pour toutes vos questions support directement au n° 014/56.37.50. Vous pouvez nous contacter via <u>support@abiware.be</u>.

L'équipe AbiWare

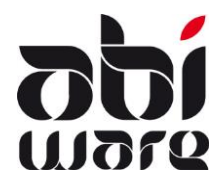

#### Système

| 19085<br>19986 | Extension du paramétrage d'attribution des droits dans le module <i>Système</i> :<br>Système > Initialisations > Profils                                                                                                    |                                         |                              |                     |                    |                                 |    |  |
|----------------|----------------------------------------------------------------------------------------------------|-----------------------------------------|------------------------------|---------------------|--------------------|---------------------------------|----|--|
| 12401          |                                                                                                    | 9                                       | 6                            | چ                   |                    |                                 |    |  |
|                | ☑ Système                                                                                                    |                                         |                              |                     |                    |                                 |    |  |
|                | Initialisations                                                                                                    |                                         | $\checkmark$                 |                     |                    |                                 |    |  |
|                | Utilisateurs                                                                                                    |                                         | $\checkmark$                 | $\checkmark$        | $\checkmark$       |                                 |    |  |
|                | Modifier mot de passe                                                                                                    |                                         | $\leq$                       | _                   | _                  |                                 |    |  |
|                | Profils<br>Brofile externor                                                                                                    |                                         |                              |                     | $\checkmark$       |                                 |    |  |
|                | Barre d'outils générale                                                                                                    |                                         |                              |                     |                    |                                 |    |  |
|                | Gestion de données                                                                                                    |                                         |                              | Ľ                   |                    |                                 |    |  |
|                | Nouveautés :                                                                                                    |                                         |                              |                     |                    |                                 |    |  |
|                | Droit de modifier le mot de pas                                                                                                    | sse d'u                                 | ne autr                      | e perso             | nne                |                                 |    |  |
|                | • Droit de lier un utilisateur à un                                                                                                    | profil,                                 | sans po                      | our auta            | int être           | e autorisé à modifier le        |    |  |
|                | profil en lui-même.                                                                                                    |                                         |                              |                     |                    |                                 |    |  |
|                | On limite ainsi la totale dépendance pa                                                                                                    | ar rappo                                | ort à un                     | Admin               | istrate            | ur Système.                     |    |  |
|                | Décochez la case "Sauvegarder le dern<br>les champs utilisateur et mot de passe<br>Système > Initialisations > Préférences<br>Ouvrir une session<br>Modifier le mot de passe si identique au Lo<br>Mot de passe strict<br>Sauvegarder la dernère login-ID | ier logi<br>soient<br>> (ongl<br>gin-ID | n-ID" p<br>vides.<br>et) Gén | our que<br>éral     | , lors d           | e la prochaîne connexio         | n, |  |
| 19048          | Système > Initialisations > Postes<br>Vous pouvez attribuer une valeur « rép<br>Répertoire poste POSTA                                                                                                    | pertoire                                | Poste                        | » pour (            | chaque             | e poste de votre zone.          |    |  |
|                | Cette valeur peut être utilisée comme référence pour l'introduction du path vers les                                                                                                    |                                         |                              |                     |                    |                                 |    |  |
|                | documents externes pour les modules Ambulance, Intervention et Personnel.                                                                                                    |                                         |                              |                     |                    |                                 |    |  |
|                | Ex. Personnel >Initialisations > Préférences Documents externes                                                                                                    |                                         |                              |                     |                    |                                 |    |  |
|                | DOCUMENTEN/PERSONEEL                                                                                                    |                                         |                              |                     |                    |                                 |    |  |
|                | Partition sous-répertoires Nrpers_nom_prénom                                                                                                    |                                         |                              |                     |                    |                                 |    |  |
|                | Proposition nom de document Document de bas                                                                                                    | se_numér                                | o de pers                    | sonnel_da           | te 🗸               | e                               |    |  |
|                | <u>Attention</u> : quand on définit un nouvea<br>automatiquement transférés : pour ce                                                                                                    | iu chen<br>faire, c                     | nin, les<br>liquer s         | docume<br>sur l'icô | ents ex<br>ne "Rei | istants ne sont pas<br>mplacer" |    |  |

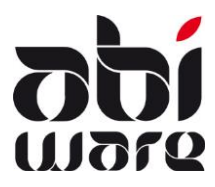

| 18703<br>20297 | Dans les zones, certains postes sont purement administratifs, il est important pour les zones de pouvoir les « différencier » des autres postes. |
|----------------|----------------------------------------------------------------------------------------------------|
|                | Aussi, en concertation avec IBZ, de nouveaux numéros INS ont été créés pour ces postes                                                           |
|                | administratifs.                                                                                                    |
|                | Ceci peut être ajouté dans Système > Inistialisations > Postes                                                                                   |
|                | Contacter votre Account Manager ou le support pour recevoir le code correspondant à votre poste administratif : 0471/64.14.74.                   |

#### Intervention

| 20163 | Dans un rapport zonal, les données d'un véhicule (ex. kilométrage) peuvent maintenant être<br>encodées par les personnes qui sont liées au poste dont vient le véhicule.<br>Les données des véhicules des autres postes ne sont donc pas modifiables. |  |  |  |  |
|-------|----------------------------------------------------------------------------------------------------|--|--|--|--|
|       | Le bouton de modification est visible dans l'onglet Véhicules à condition que :<br>1. l'on ait les droits pour ajouter des véhicules<br>2. le rapport zonal et la validation soient applicables<br>3. le rapport ne soit ni clôturé ni vu             |  |  |  |  |

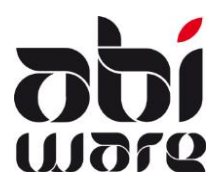

| 19878 | TVA                                                                                                    |                                                                                                |  |  |  |  |  |  |
|-------|----------------------------------------------------------------------------------------------------|------------------------------------------------------------------------------------------------|--|--|--|--|--|--|
|       | A partir du 1er juillet 2016, toutes les zones doiven<br>"des activités ou opérations pour lesauelles le traité | t s'assujettir à la TVA pour la facturation                                                    |  |  |  |  |  |  |
|       | imposables pourrait conduire à des distorsions de c                                                             | oncurrence" dans la mesure où le chiffre                                                       |  |  |  |  |  |  |
|       | d'affaires annuel dépasse 25.000 euros. Il s'agit ici                                                           | d'affaires annuel dépasse 25.000 euros. Il s'agit ici essentiellement des interventions telles |  |  |  |  |  |  |
|       | que la destruction des nids de guêpes, du nettoyag                                                              | e des routes, etc.<br>on et des transports 100 les zones                                       |  |  |  |  |  |  |
|       | restent exemptées de TVA.                                                                                       |                                                                                                |  |  |  |  |  |  |
|       |                                                                                                    |                                                                                                |  |  |  |  |  |  |
|       | Initialisations > Preferences > (onglet) Facturation                                                            |                                                                                                |  |  |  |  |  |  |
|       | Options                                                                                                    | En cochant la casa illustráa ci                                                                |  |  |  |  |  |  |
|       | Création de la facture après rapport                                                                            | contre, il sera toujours appliqué un                                                           |  |  |  |  |  |  |
|       | Note de crédit - Facture de correction                                                                          | taux TVA de 21%.                                                                               |  |  |  |  |  |  |
|       | Paiement immédiat (reçu)                                                                                        | Vous pouvez encore décider au cas                                                              |  |  |  |  |  |  |
|       | 21% tva applicable                                                                                              | par cas si vous ajoutez ou non de la<br>TVA.                                                   |  |  |  |  |  |  |
|       |                                                                                                    |                                                                                                |  |  |  |  |  |  |
|       | Introduction manuelle de la date de facturation     Date de facturation = date du sustème                       | Les items mentionnés sur une                                                                   |  |  |  |  |  |  |
|       | O Date de facturation = date du systeme                                                                         | TVA.                                                                                           |  |  |  |  |  |  |
|       |                                                                                                    |                                                                                                |  |  |  |  |  |  |
|       | Valeur par défaut TVA ou non                                                                                    |                                                                                                |  |  |  |  |  |  |
|       | Initialisations > Nature de l'intervention > Facturati                                                          | on                                                                                             |  |  |  |  |  |  |
|       | Code a z a                                                                                                    |                                                                                                |  |  |  |  |  |  |
|       | Description Exterm. non-urgente de quênes                                                                       | _                                                                                              |  |  |  |  |  |  |
|       |                                                                                                    |                                                                                                |  |  |  |  |  |  |
|       | Facturation 🗸 À facturer Tarification automatique                                                               |                                                                                                |  |  |  |  |  |  |
|       | V TVA 21% applicable                                                                                            |                                                                                                |  |  |  |  |  |  |
|       | Model W. Destruction pid de puisson                                                                             |                                                                                                |  |  |  |  |  |  |
|       | Visite IV - Destruction nid de guepes                                                                           |                                                                                                |  |  |  |  |  |  |
|       | Par défaut, lors de la facturation de ce type d'interv                                                          | vention, TVA de 21% sera touiours coché.                                                       |  |  |  |  |  |  |
|       | De plus, il y a la possibilité d'utiliser les modèles de                                                        | factures (sans facturation automatique)                                                        |  |  |  |  |  |  |
|       |                                                                                                    |                                                                                                |  |  |  |  |  |  |

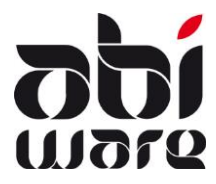

| 20320 | <u>TVA cocontractant</u><br>Lors d'incidents auxquels s'applique la TVA cocontractant, il est nécessaire de l'indiquer ici :<br>Initialisations > Nature de l'incident $\rightarrow$ Cocher "Facturation"                                                                                                    |
|-------|----------------------------------------------------------------------------------------------------|
|       | Code 3.8.1<br>Description Déblayage                                                                                                    |
|       | Facturation       À facturer       Tarification automatique         TVA 21% applicable       21% TVA applicable ou cocontractant         Model       -         Dans la fenêtre facturation, dans ce cas, le cocontractant sera coché par défaut.                                                                                                    |
| 20321 | <u>Communication sur facture/Note de crédit</u><br>Si on émet une facture avec l'option "cocontractant", la communication suivante sera<br>mentionnée sur le document :<br><i>"TVA à acquitter par le cocontractant. Art. 20 - A.R. n° 1"</i><br>Si on émet une facture avec l'option "cocontractant", la communication suivante sera<br>mentionnée sur le document :<br><i>"TVA à reverser à l'Etat dans la mesure où elle a été initialement déduite. Art. 4 - A.R. n° 4 ».</i> |
| 20316 | Quand vous facturez une intervention à une personne résident à l'étranger, vous pouvez compléter le n° du pays concerné.                                                                                                    |
|       | Commune       FR 75000       PARIS       FR 12345678900         Le logiciel contrôle que la structure (syntaxe) du n° encodé soit correcte.       FR 12345678900                                                                                                    |

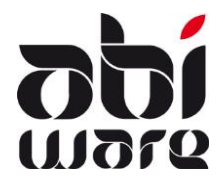

#### Ambulance

\_

| 14016 | Dans l' <i>onglet Info d'un rapport ambulance transport 112</i> , il est possible d'indiquer s'il y a eu ou<br>non agression contre les sauveteurs et, le cas échéant, la nature de celle-ci :                                                                                                    |
|-------|----------------------------------------------------------------------------------------------------|
|       | Agression contre secouristes       1. Pas d'agression       1. Pas d'agression                                                                                                    |
|       | 2. Agression verbale<br>3. Agression physique<br>4. Jet d'objets                                                                                                    |
| 20270 | Il est maintenant possible de choisir si on imprime ou pas toutes les coordonnnées d'un patient<br>dans un rapport.                                                                                                    |
|       | Cette valeur peut être paramétrisée par défaut via Initialisations>Préférences> (onglet) Rapports.                                                                                                    |
|       | Imprimer rapports: Reprendre les données sur l'identité du patient                                                                                                    |
| 20282 | <ul> <li>Contrôle du numéro de Registre National.</li> <li>Si on encode un nouveau patient avec un NN existant, un message mentionnant le nom correspondant s'affiche. Vous avez 2 possibilités : <ol> <li>Annuler l'introduction et réencoder le nouveau patient avec les bonnes données ; date de naissance et numéro nation → le NN erroné est automatiquement effacé.</li> <li>Double-cliquer sur le nom affiché dans le message afin que toutes les données soient</li> </ol></li></ul> |
|       | reprises dans la fiche patient actuel                                                                                                    |

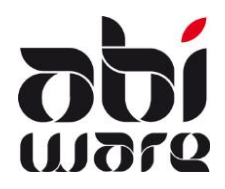

#### Personnel

#### <u>Général</u>

| 18865 | Dans le module Système, le paramétrage concernant le personnel est plus détaillé.<br>Les initialisations concernant les formations peuvent être adaptées ou affichées<br>séparément :<br>Système > Profils > Personnel (Modules)                                              |  |  |  |
|-------|----------------------------------------------------------------------------------------------------|--|--|--|
|       | Modules 🔒 🐻 📢 🚚                                                                                                    |  |  |  |
|       | Général         AbiFire Personnel         Consulter seulement fiche propre           Intervention         AbiWeb Personnel                                                                                                    |  |  |  |
|       | Ambulance Initialisations                                                                                                    |  |  |  |
|       | A Personnel Initialisations Formation                                                                                                    |  |  |  |
| 19978 | <ul> <li>Dans Initialisations&gt;Personnel, on peut dorénavant entrer 10 caractères pour les codes</li> <li>suivants : <ul> <li>Groupes</li> <li>Fonctions</li> <li>Décorations (Médailles d'honneur)</li> <li>Diplômes</li> <li>Parcours de formation</li> </ul> </li> </ul> |  |  |  |

#### Personnel

| 20255 L<br>S | a syntaxe pour le<br>i on utilise ce type<br>Type de contact                 | feedback pagers e<br>e de contact, de ne<br>: Ajouter                           | est maintenant fixée dans AbiLink.<br>ouvelles possibilités sont maintenant offertes :                                 |
|--------------|------------------------------------------------------------------------------|---------------------------------------------------------------------------------|----------------------------------------------------------------------------------------------------|
|              | Type de contact                                                              | Feedback Pager Rescue                                                           | 2 ~                                                                                                    |
|              | ADCI_1<br>ADCI_2<br>RIC_1<br>RIC_2<br>N° Contrat<br>N° Série<br>N° Téléphone | 123456<br>234567<br>345678<br>741258<br>214<br>AA2345ZAS456GH5<br>0032478126548 | (6 chiffres)<br>(6 chiffres)<br>(6 chiffres)<br>(6 chiffres)<br>(max. (6 chiffres))<br>(max 15)<br>(optionnel 0032nnn) |

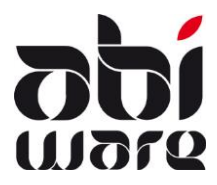

| 20007<br>20008<br>20009 | Le personnel<br>Les fonctions<br>Lors des rech<br>en fonction d<br>Impact sur :<br>• Indiq<br>poste<br>• lors d<br>la for<br>• Dans<br>• Reche<br>• AbiDi | <ul> <li>bersonnel peut maintenant être relié à des différents postes.</li> <li>fonctions sont maintenant aussi liées à un poste.</li> <li>s des recherches, il est tenu compte de ces possibilités et chacun peut filtrer l'information fonction de ses besoins.</li> <li>bact sur : <ul> <li>Indiquer les fonctions sur la fiche : par défaut, lié à tous les postes, cochable pour un poste en particulier</li> <li>lors de l'ajout, il est demandé de préciser le poste pour également pouvoir préciser la fonction occupée dans le nouveau poste</li> <li>Dans plusieurs postes, visualiser quelle fonction est exercée dans quel poste</li> <li>Rechercher fonctions</li> <li>AbiDispatch tient aussi compte des postes opérationnels et des fonctions.</li> </ul> </li> </ul> |                                        |                                            |                                       |                           |     |
|-------------------------|----------------------------------------------------------------------------------------------------|----------------------------------------------------------------------------------------------------|----------------------------------------|--------------------------------------------|---------------------------------------|---------------------------|-----|
|                         | Postes opé                                                                                                    | rationels                                                                                                    |                                        |                                            |                                       |                           |     |
|                         | Code                                                                                                    | Description                                                                                                    |                                        | Date de début                              | Date de fin                           |                           |     |
|                         | POSTD                                                                                                    | POSTE D                                                                                                    |                                        |                                            |                                       | ^                         | •   |
|                         | POSTB                                                                                                    | POSTE B                                                                                                    |                                        | 01/01/2016                                 |                                       |                           |     |
|                         |                                                                                                    |                                                                                                    |                                        |                                            |                                       |                           |     |
|                         | Groupes                                                                                                    |                                                                                                    |                                        |                                            |                                       | *                         |     |
|                         | Code                                                                                                    | Description                                                                                                    |                                        | Date de début                              | Date de fin                           |                           |     |
|                         | D1                                                                                                    | Peloton D 1                                                                                                    |                                        |                                            |                                       |                           |     |
|                         | 82                                                                                                    | Peloton P2                                                                                                    |                                        | 01/01/2016                                 |                                       |                           |     |
|                         | D2                                                                                                    | PEIOTOTI D2                                                                                                    |                                        | 01/01/2010                                 |                                       |                           |     |
|                         |                                                                                                    |                                                                                                    |                                        |                                            |                                       | ~                         |     |
|                         |                                                                                                    |                                                                                                    |                                        |                                            |                                       |                           | 1   |
|                         | Poste/groupes Fonct                                                                                                    | ions Carrière Médailles d'honneur                                                                                                    | Diplômes Contrat                       |                                            |                                       |                           |     |
|                         | Code Desc                                                                                                    | riation                                                                                                    | Date de début                          | Date de fin 🛛 🗛                            | нf                                    |                           |     |
|                         | CALG                                                                                                    |                                                                                                    | Date de debut                          |                                            | POSTD, POSTB                          |                           |     |
|                         | GAZ Port                                                                                                    | eur tenue antigaz                                                                                                    |                                        |                                            | POSTB                                 |                           |     |
|                         | PLONGEUR Plon                                                                                                    | geur                                                                                                    |                                        | $\checkmark$                               | POSTD                                 |                           |     |
|                         |                                                                                                    |                                                                                                    |                                        |                                            |                                       |                           |     |
|                         |                                                                                                    |                                                                                                    |                                        |                                            |                                       |                           |     |
|                         |                                                                                                    |                                                                                                    |                                        |                                            |                                       |                           |     |
| 20065                   | Auparavant, o<br>mais cela n'ét                                                                                                    | dans le rapport <i>Stati</i><br>tait pas très parlant                                                                                                    | <i>stiques Persor</i><br>→ c'est dorén | a <i>nel,</i> AbiFire m<br>avant la descri | entionnait de co<br>ption qui sera re | ode du brev<br>enseignée. | /et |

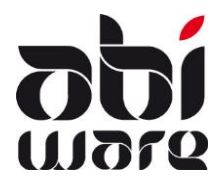

#### **Formations**

| 19957 | Le libellé "Formation fonctionnelle" est remplacé par "Parcours de formation".                                                                                                    |
|-------|----------------------------------------------------------------------------------------------------|
|       | <ul> <li>Formation de base : formation liée à la carrière hiérarchique, ou nécessaire ofwel<br/>om de loopbaan te starten, ofwel om naar een hogere graad over te gaan<br/>Finalité : brevet</li> </ul>                                                                                                    |
|       | <ul> <li>Spécialisations : formation pour l'acquisition des connaissances et compétences<br/>nécéssaires à l'exercice d'une fonction spécialisée.</li> <li>Finalité : certificat</li> </ul>                                                                                                    |
|       | <ul> <li>Formations continue : formation pour compléter, maintenir ou améliorer les<br/>compétences déjà acquises.</li> <li>Finalité : attestation</li> </ul>                                                                                                    |
|       | <ul> <li>Module : partie d'une formation pour l'obtention d'un brevet ou d'un certificat,<br/>sanctionnée par une évaluation des connaissances et les compétences acquises;<br/>Finalité : certificat de réussite du module – validité 10 ans</li> </ul>                                                                                                    |
|       | Tests d'aptitude.     Einalité : cortificat d'aptitude                                                                                                    |
|       | <ul> <li>Formation permanente : formation organisée par le commandant de zone ou son<br/>délégué conformément au système de formation.</li> </ul>                                                                                                    |
|       | En conséquence, toute une série de dénominations ont été adaptées :                                                                                                    |
|       | Formation fonctionnelle = Parcours de formation                                                                                                    |
|       | <ul> <li>Epreuve(s) imposée(s) = épreuve(s) d'aptitude</li> </ul>                                                                                                    |
|       | <ul> <li>Tableau croisé formation fonctionnelle (uniquement export) = tableau croisé<br/>parcours formation (export)</li> </ul>                                                                                                    |
|       | <ul> <li>Formation fonctionnelle personnelle = Parcours de formation personnel</li> </ul>                                                                                                    |
|       | <ul> <li>Postes formation fonctionnelle = Liste parcours de formation</li> </ul>                                                                                                    |
|       | <u>NOUVEAU</u> : Formation AMU,                                                                                                    |
|       | <ul> <li>Formation &gt; formation personnelle zonale a maintenant un profil de formation<br/>personnel</li> </ul>                                                                                                    |
|       | <ul> <li>Formation &gt; formation zonale suivie a maintenant in historique des éléments de<br/>formation</li> </ul>                                                                                                    |
|       | <ul> <li>Formation &gt; export des formations zonale de compétence a maintenant une liste<br/>(rapport) modèle de formation zonale.</li> </ul>                                                                                                    |
|       |                                                                                                    |
| 20004 | Les formations fonctionnelles et les formations zonales sont maintenant reprises dans un seul et même onglet intitulé "Formation".                                                                                                    |
|       | Général Service d'Incendie Formation Médicale Info suppl. Documents externes                                                                                                    |
|       | The second second secon |

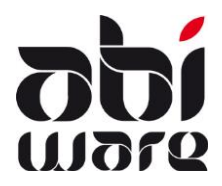

#### Parcours de formations

| Parcours de formation           |   |
|---------------------------------|---|
| k k 🗔 🗖 💭                       |   |
| Formations de base              | ~ |
| Tous types                      |   |
| Formations de base              |   |
| Formations specialisées         |   |
| Formations continuées           |   |
| Modules                         |   |
|                                 |   |
| Epreuves d'aptitude spécifiques |   |
| Autres formations               |   |

| 19992 | Initialisations - Formation – Parcours de formation (curriculum)<br>Via action on peut exporter / importer; cette fonctionnalité est valable pour les champs<br>suivants :                                                                                                    |  |  |  |  |  |
|-------|----------------------------------------------------------------------------------------------------|--|--|--|--|--|
|       | <ul> <li>CODE : max. 10 caractères</li> <li>TYPE : les codes valables sont : <ul> <li>BREVET : brevet</li> <li>SPEC : spécialisation</li> <li>CONT : formation continuée</li> <li>TEST : tests d'aptitude</li> <li>OTHER : autre</li> <li>MOD = Module : un module peut être organisé plusieurs fois (lié via de MOD_PARENTCODE à différents brevets ou spécialisations)</li> </ul> </li> <li>MOD_ORDER : n° de séquence des modules dans une formation</li> <li>MOD_PARENTCODE : code des brevets ou spécialisations liées</li> <li>DESCRIPTION_NL</li> <li>DESCRIPTION_FR</li> <li>MOD_MANDATORY : les codes valables sont : <ul> <li>P ou F : Professionnels</li> <li>V : Volontaires</li> <li>P V : Professionnels et Volontaires</li> </ul> </li> </ul> |  |  |  |  |  |

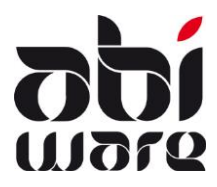

| 19959 | L'ordre des modules peut maintenant être adapté via les flèches (auparavant trié par défaut<br>sur le code).     |
|-------|----------------------------------------------------------------------------------------------------|
|       | Parcours de formation 1                                                                                          |
|       | DEMO-23/06/16 10:54:0                                                                                            |
|       | Formations de base V                                                                                             |
|       | Code Description Code BR0100 Gelikaesteld met B01                                                                |
|       | B01 Brevet Sapeur Pompier                                                                                        |
|       | B02 Brevet Caporal Description Sapeurs Pompiers                                                                  |
|       | BR0100 Sapeurs Pompiers Type Créer modules automatiquement                                                       |
|       | BR0200 Caporal Heures de formation 0                                                                             |
|       | BR0300 Sergent                                                                                                   |
|       | BR0400 Adjudant                                                                                                  |
|       | BR0500 Officier Modules                                                                                          |
|       | BR0600 Technicien en prévention incer I II o I o VII but VII #/h                                                 |
|       | BR0700 Gestion situation Code Description Dbligatoire #/h                                                        |
|       | M0.1 Brevet Servert BR0.111 Lutte contre l'incendie/Assistance V/P 20 20                                         |
|       | M02 Brevet Adjudant BR0112 Protection individuelle V/P 20 2 20                                                   |
|       | BR0113 Actions de sauvetage V/P 20                                                                               |
|       | BR0114 Exercices pratiques intégrés 20                                                                           |
|       |                                                                                                    |
| 20003 | Dans le parcours de formation, il n'y a plus d'utilité d'avoir des catégories.<br>Elles ont donc été supprimées. |
|       | Code BR0100 Code BR0100                                                                                          |
|       | Description Sapeur-Pompier Description Sapeur-Pompier                                                            |
|       | Type Créer modules au                                                                                            |
|       | Catéroria Los Canada de Catéroria Los Catéroria                                                                  |
|       | Heures de formation 0                                                                                            |

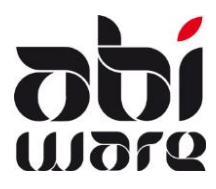

| 19960 | <ul> <li>L'A.R. prévoit des équivalences entre les anciens et les nouveaux brevets.</li> <li>1. il est prévu de pouvoir indiquer un code d'équivalence (ancien code brevet → un nouveau code brevet).</li> <li>2. pour le personnel le code équivalent est indiqué entre parenthèses.</li> <li>3. il sera encore possible d'encoder des "anciens" brevets et modules.</li> <li>4. Il est possible d'établir des listes (rapports) en tenant compte de ces équivalences.</li> </ul> |
|-------|----------------------------------------------------------------------------------------------------|
|       | 1 Code BR0100 Equivalent à B01                                                                                                    |
|       | Description Sapeur Pompier                                                                                                    |
|       | 2 Code Description                                                                                                    |
|       | BR0100 (B01) Sapeur Pompier                                                                                                    |
|       | 3 Créer modules automatiquement                                                                                                    |
|       | Nouveau                                                                                                    |
|       | Sgt Cabergs Peter Créer modules BR0100 (B01) - Sapeur Pompier                                                                                                    |
|       | Créer modules automatiquement                                                                                                    |
|       | Code Description                                                                                                    |
|       | BR0100 (B01) Sapeur Pompier                                                                                                    |
|       | BD0200 (002) Capital                                                                                                    |
|       | Parcours de formation Liste                                                                                                    |
|       | 4       Postes (poste principale)         POSTE A       ^         POSTE B       ^         POSTE C       B01 - Brevet Sapeur Pompier         POSTE D       État         Parcours de formation         État       Parcours de formation         État       Parcours de formation         État       Parcours de formation         Postes (poste principale)       État         Postes (poste principale)       Postes (poste principale)                                             |

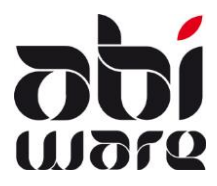

| 19963<br>20233 | Concernant les formation renouvelées.                                          | ons continuées, il est possi                                                                            | ble d'indio           | quer si elles doiv | vent être                |
|----------------|--------------------------------------------------------------------------------|----------------------------------------------------------------------------------------------------|-----------------------|--------------------|--------------------------|
|                | A Parcours de formation                                                        |                                                                                                    |                       |                    |                          |
|                |                                                                                | 🗖 🄌 🅼                                                                                                   |                       |                    |                          |
|                | Formations continues                                                           |                                                                                                    |                       |                    |                          |
|                | Code  Description                                                              | Code                                                                                                    | AT0311                |                    |                          |
|                | AT0311 Procédure amiante                                                       | Description                                                                                             | Procédure ami         | ante               |                          |
|                | AT0411 Camhie                                                                  | Туре                                                                                                    | Formation con         | itinue             | $\sim$                   |
|                | AT0511 Sécurisation interventio                                                | ons voie Heures de formation                                                                            | 6 🗸 R                 | tenouvelable 24    | Mois                     |
|                | En cochant cette option validité de la formation                               | n, et en indiquant égaleme<br>1 sera automatiquement af                                                 | nt une dui<br>fichée. | rée (en mois), la  | date de fin de           |
|                | Code Do<br>Parcours de formation<br>Formation de base<br>Formation specialisée | escription                                                                                              | Oblig. État           | Date               | Valable jusqu'au         |
|                | AT0311 (I) Pr<br>AT0711 (I) Te                                                 | rocédure amiante<br>echniques lance                                                                     | Expiré<br>Obten       | u 15/04/2014       | 14/04/2016<br>14/05/2018 |
|                | AT 1411 (Î) En<br>Epreuve d'aptitude spécifique<br>Autre formation             | ntrainement feu et chaleur                                                                              | Obten                 | u 02/04/2016       | 01/04/2018               |
|                | Dans le rapport <i>Parcou</i><br>formations continuées.                        | <i>rs de formation,</i> on peut in                                                                      | nprimer ui            | ne liste d'échéai  | nce des                  |
|                | Parcours de formation                                                          |                                                                                                    |                       |                    |                          |
|                | AT0311 - Procédure am                                                          | niante v                                                                                                |                       |                    |                          |
|                | État                                                                           | Pas enregistré Demandé En formation Obtenu partiellement Obtenu Pas obtenu pariation (calculé) jusqu'au | 3                     |                    |                          |

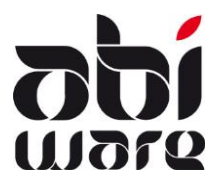

| 19961 | <ul> <li>Un module peut être obligatoire pour un volontaire mais pas un professionnel.</li> <li>Ceci est indiqué dans le parcours de formation de chaque personne.</li> <li>Initialisations:</li> <li>V obligatoire pour les volontaires</li> <li>P obligatoire pour les professionnels</li> <li>V/P obligatoire pour les volontaires <u>et</u> les professionnels</li> </ul> |
|-------|----------------------------------------------------------------------------------------------------|
|       | Module       DEMO-13/06/16 13:13:55   Formation de base                                                                                                    |
|       | M01     Brevet M01 (Sergent)       Code     FOROP-1       Description     FOROP-1       Obligatoire     Volontaires                                                                                                    |

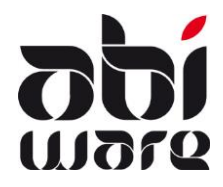

#### Modèle de formation

| 19965 | Les catégories peur<br>De même, dans le<br>valable pour tous le<br>Il est également por<br>à un poste en parti<br>Code 01<br>Description 01<br>Type d'élément Elé<br>Documents 01 | vent maintenant être<br>modèle, les éléments<br>es éléments (élément<br>ossible de définir si un<br>culier<br>1-A Non actif<br>ganisation service incendie<br>ment de formation | désactivées.<br>peuvent aussi être marqués "<br>s principaux ou éléments élém<br>élément est applicable à la zo<br>Tous les postes<br>OSTE INCENDIE A<br>POSTE INCENDIE B<br>POSTE INCENDIE C<br>POSTE INCENDIE D | non actif" ; cela est<br>nent de formation).<br>ne (tous les postes) ou |
|-------|----------------------------------------------------------------------------------------------------|----------------------------------------------------------------------------------------------------|----------------------------------------------------------------------------------------------------|-------------------------------------------------------------------------|
| 20239 | Attribuer des profi<br>l'ajout d'une liste p<br>Initialisations>Form                                                                                                    | s de formation à un n<br>permettant une "mult<br>nation>Modèle de for                                                                                                    | nodèle de formation est maint<br>isélections" :<br>mation                                                                                                    | enant plus facile par                                                   |
|       |                                                                                                    |                                                                                                    |                                                                                                    |                                                                         |

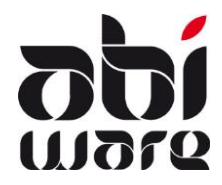

#### **Compteurs formation**

| 19970 | <ul> <li>La notion de "Formation reconnue" n'est plus nécessaire car elle est comprise dans la formation continue.</li> <li>Compteurs nécessaires pour obligatoire pour : <ul> <li>la formation continue (compteur pour formation de base, formation spécialisée, formation continue)</li> <li>la formation permanente pompiers (donnée par la zone)</li> <li>formation Aide Médicale Urgente (compteur séparé car peut être soit permanente soit continue).</li> </ul> </li> </ul> |
|-------|----------------------------------------------------------------------------------------------------|
|       | Code AR Non actif                                                                                                    |
|       | Description Ambulance recyclage                                                                                                    |
|       | Numérotation des prestations Numérotation automatique V                                                                                                    |
|       | Longueur 4 Préfixe AR15/ N° d'ordre 0001                                                                                                    |
|       | Ancienneté                                                                                                    |
|       | Arrondi ancienneté volontaires > p.A. ~                                                                                                    |
|       | Formation Compteur formation continuée                                                                                                    |
|       | Compteur formation permanente                                                                                                    |
|       |                                                                                                    |
|       | Opt-Out                                                                                                    |
|       | Arrondi durée calculée Opt-Out > P.A.                                                                                                    |
|       |                                                                                                    |
| 19958 | Pour les prestations, on peut maintenant aussi marquer le nombre d'heures de formation                                                                                                    |
|       | comme instructeur, que ce soit de la formation continue, Aivio ou permanente.                                                                                                    |
|       | Pour la formation donnée en tant qu'instructeur, ne peut être pris en compte qu'un maximum de 12 heures/an, que ce soit de la formation continue, AMU ou permanente.                                                                                                    |
|       | A Prestation 481307 - Lt Andries Leopold - Cadre permanent Nouveau statut                                                                                                    |
|       | DEMO-13/01/15 19:21:49                                                                                                    |
|       | Durée (Dimanche 12/04/2015)           De         09:00         à         11:00         =         02:00         Jour         2,00         02:00                                                                                                    |
|       | Nuit     0,00     00:00       Durée attribué pour la formation FC     02:00     Instructeur                                                                                                    |
|       | Pour connaître le total des heures de formation suivies, un rapport "Formation totaux" a été<br>ajouté dans les listes (voir 19971 &20137); divers critères vous permettent de filtrer les<br>résultats.                                                                                                    |

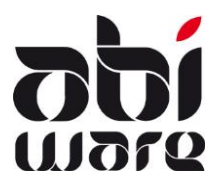

| 19972          | Parcours de formation Liste :<br>Nouveau type de rapport : aperçu des heures de formation<br>On obtient un aperçu du # d'heures totalisées par niveau éléments et sous-éléments<br>Type de rapport<br>Aperçu des statuts<br>Niveau sous-élément de formation<br>Elément temporaire : reprise de la date si OK<br>Aperçu des présences<br>Nombre<br>Pourcentage<br>Aperçu des heures formation                                                                                                    |
|----------------|----------------------------------------------------------------------------------------------------|
| 19971<br>20137 | La liste Formation – Formations totaux énumère et explique les différents compteurs dont il<br>est question dans le ticket 19970 :<br># Form. # Total formation<br># FP (I) # Formation permanente (participant)<br># FP (T) # Formation permanente (instructeur)<br># FC (P) # Formation continuée (participant)<br># FC (I) # Formation continuée (instructeur)<br># FC (T) # Formation continuée (instructeur)<br># FC (T) # Formation continuée (total) = # FC (P) + # FC (I max. 12h.)<br># AMU (P) # Aide médicale urgente (participant)<br># AMU (T) # Aide médicale urgente (instructeur)<br>Si on est instructeur pour de la "Formation continuée", seules 12 heures (maximum)<br>peuvent être comptabilisées dans cette catégorie. |

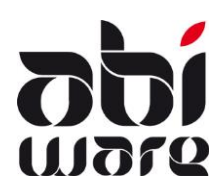

Planification formations

| 19968 | Lors de la planification d'une formation non zonale, plusieurs postes peuvent maintenant<br>être sélectionnés.<br>Pour une formation zonale, sélectionner "Tous les postes".<br>La planification pour la zone ou plusieurs postes est liée aux droits de l'utilisateur : accès<br>autre(s) poste(s)/groupes d'accès.                                                                                                    |
|-------|----------------------------------------------------------------------------------------------------|
|       | Formation : Planification                                                                                                    |
|       | Description       011-A       Organisation service incendie         Date       27/06/2016       De       14:00       jusqu'a       16:00         Date de publication       Image: Fin d'enregistrement       Image: Fin d'enregistrement |
|       | Par conséquent, on ne peut pas ajouter du personnel (liste participants) appartenant au(x ) poste(s) sélectionné(s).                                                                                                    |

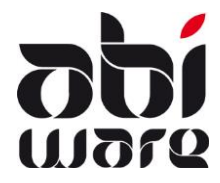

#### Administration des salaires

| 19987 | Aperçu sta<br>Option de<br>colonne A | itut pécuniai<br>rapport tota<br>MU.                       | re professio<br>I formation                                               | nnels<br>inclus :                                  | colonne                               | formatic                   | on recon            | nue remj         | placée par            |            |
|-------|--------------------------------------|------------------------------------------------------------|---------------------------------------------------------------------------|----------------------------------------------------|---------------------------------------|----------------------------|---------------------|------------------|-----------------------|------------|
|       | Apero                                | Poste                                                      | niaire des prof<br>pus les postes<br>Nouvelle page                        | essionne<br>par poste                              | ls<br>~                               | ]                          | × )                 |                  |                       |            |
|       |                                      | Apergu contr<br>Apergu de l'a<br>Heures de<br>Procha<br>De | at et statut pér<br>daptation du bi<br>e formation ind<br>ine date d'adap | cuniaire<br>arème<br>uses<br>otation du<br>jusqu'a | barème<br>u                           |                            | F                   |                  |                       |            |
|       |                                      | NENL                                                       | Imprimer                                                                  | Annule                                             | r                                     |                            |                     |                  | 28/06/2016 -          | 20:29 p. 1 |
|       |                                      |                                                            | Aperçu                                                                    | <u>u de l'adap</u><br>De 01/0                      | <u>tation du b</u><br>1/2016 jusqu'au | arème prof<br>1 30/06/2016 | essionnel           |                  |                       |            |
|       | N° Grade                             | Nom                                                        | En service                                                                | ST Barème                                          | Valide depu                           | uisAttenpter               | Formation continuée | Formation<br>AMU | Ancienneté<br># a. De | мм         |
|       | 210958 SP                            | B Vandijck Pieter                                          | 21/09/1986                                                                | OS PB2                                             | 27/02/2011                            | 01/03/2016                 | 0,00                | 3,00             | 30 21/09/1985         | 368        |

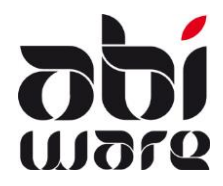

#### Prévention

| 19878<br>19877 | TVA<br>A partir du 1er juillet 2016, toutes les zones doivent s'assujettir à la TVA pour la facturation<br>" <i>des activités ou opérations pour lesquelles le traitement en tant que personnes non<br/>imposables pourrait conduire à des distorsions de concurrence</i> " (dans la mesure où le chiffre<br>d'affaire annuel dépasse 25.000 euros). Il s'agit ici essentiellement des interventions telles<br>que la destruction des nids de guêpes, du nettoyage des routes, etc.                                                                                                    |
|----------------|----------------------------------------------------------------------------------------------------|
|                | Options       Si vous cochez ce champ, il est possible d'ajouter 21% de tva (ou non) au total de la facture.         ✓ Date de facturation = date du système       Montrer bouton 'Note de crédit - Fact. correction         ✓ Suivi facture       TVA 21% applicable                                                                                                    |
|                | Taux de TVA par défaut ou non         Initialisations > Types de missions         Initialisations > Types de missions         Initialisations > Types de missions         Initialisations > Types de missions         Initialisations > Types de missions         Initialisations > Types de missions         Initialisations > Types de missions         Initialisations > Types de missions         Initialisations > Types de mission pour lequel le champ ci-dessus est coché, aura comme conséquence que toutes les factures émises (pour ces missions) appliqueront par défaut un taux de TVA de 21%. |
| 20157          | Le <u>supérieur</u> (rôle de superviseur) a maintenant un nouvel aperçu de toutes des missions de<br>préventions existantes :                                                                                                    |
|                | Via"' <u>Mes missions</u> " un filtre est disponible pour les missions en cours de traitement et celles à accepter pour la personne connectée.                                                                                                    |

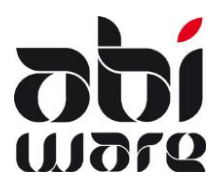

| 19902 | Lors de l'attribu<br>gestionnaire. V<br>Si on a demand<br>renseigne l'éta | ution d'une<br>'ia le boutor<br>dé de sauve<br>t d'avancen<br>Gestionnaire | mission<br>n Détail<br>garder<br>nent du<br>Missions | n, on pe<br>, on voit<br>les heur<br>travail   | ut main<br>t les mis<br>es plani<br>en %.<br>№ de mission<br>01<br>01 | tenant voir<br>ssions actuel<br>ifiées et pres<br>Établissement<br>Belgian Chocolats Foreve<br>Belgian Chocolats Foreve<br>Kapucijnenklooster | la charg<br>les du g<br>stées, la<br>Date miss.<br>19/09/2016<br>17/11/2016<br>02/01/2016 | e de trav<br>estionna<br>dernière<br>Date limite et<br>19/10/2016<br>17/12/2016<br>01/02/2016 | rail d'ur<br>ire con<br>e colonr<br>ures préveures 1<br>0,00 0,00<br>0,00 0,00<br>0,00 0,00 | I<br>cerné.<br>Ie     |
|-------|---------------------------------------------------------------------------|----------------------------------------------------------------------------|------------------------------------------------------|------------------------------------------------|-----------------------------------------------------------------------|----------------------------------------------------------------------------------------------------|-------------------------------------------------------------------------------------------|-----------------------------------------------------------------------------------------------|---------------------------------------------------------------------------------------------|-----------------------|
| 20029 | Délai d'accepta<br>rouge.<br>Le préventio                                 | ation missio<br>nniste a le dro<br>ccepter                                 | n : si or<br>bit d'acce                              | ו dépass<br>pter ou d                          | se le dél<br>le refuser                                               | ai paramétri<br>la mission                                                                                                    | é, la mis                                                                                 | ssion est                                                                                     | affichée<br># Jour                                                                          | e en<br>s 10          |
|       | N° dossier                                                                | N° de mission<br>03                                                        | Établi<br>Belgian (                                  | ssement<br>Chocolats I                         | ForeveOLE                                                             | Commune<br>EN                                                                                                    |                                                                                           | Date miss.<br>17/04/2016                                                                      | Duréé<br>5 27/04                                                                            | accept.<br>4/2016 Der |
| 20067 | L'analyse des g<br>dont :<br>- l'export c<br>- le résulta                 | roupes de c<br>létaillé des<br>t peut être<br>upes de dossi                | dossiers<br>informa<br>édité da<br>ers/Type          | ;/types o<br>ations p<br>ans un t<br>s de miss | de missi<br>par missi<br>ableur (<br>ion                              | ions, offre m<br>ion (heures (<br>(ex. MS Exce                                                                                                | aintena<br>de prest<br>I).                                                                | nt plusie                                                                                     | eurs pos                                                                                    | sibilités             |
|       | Date de     O Traité l     O Totalise     O Detaillé     Detaillé         | e mission<br>e<br>é par groupe d<br>é par mission<br>é par mission +<br>Ir | e dossier,<br>total heu<br>Digener                   | /Type de r<br>ires presta                      | De<br>jusqu'au<br>mission<br>ées<br>nuler                             | 2                                                                                                    | ST<br>ST<br>Aide                                                                          |                                                                                               |                                                                                             |                       |

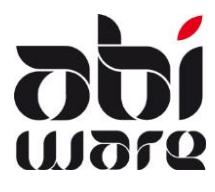

| A Plans d'action                                                                                                    |                                                                                                    |                                                                                                    |                        |                      |
|----------------------------------------------------------------------------------------------------|----------------------------------------------------------------------------------------------------|----------------------------------------------------------------------------------------------------|------------------------|----------------------|
| ka ka 🗔 🗹 🕻                                                                                                    | <u> </u>                                                                                                    |                                                                                                    | DEM                    | 40-27/06/16 23:35:44 |
| Code 🗻 Description                                                                                                    |                                                                                                    |                                                                                                    |                        |                      |
| ADP Avis Demande de Permis                                                                                                    | ent ^                                                                                                    | Code                                                                                                    | ADP                    |                      |
|                                                                                                    | -                                                                                                    | Description                                                                                                    | Avis Demande de Permis |                      |
|                                                                                                    |                                                                                                    | Actions                                                                                                    | Action                 | Jours                |
|                                                                                                    |                                                                                                    |                                                                                                    | Planifier une visite   | 1 ^                  |
|                                                                                                    |                                                                                                    |                                                                                                    | Planifier un entretien | 2                    |
|                                                                                                    |                                                                                                    |                                                                                                    | Visiter                | 15                   |
|                                                                                                    |                                                                                                    |                                                                                                    | Rédiger rapport        | 20                   |
|                                                                                                    |                                                                                                    |                                                                                                    |                        |                      |
|                                                                                                    |                                                                                                    |                                                                                                    |                        | <u> </u>             |
|                                                                                                    |                                                                                                    |                                                                                                    |                        |                      |
|                                                                                                    | ~                                                                                                    |                                                                                                    |                        |                      |
| Si pour un type particulier                                                                                                    | de miss                                                                                                    | sion, on dési                                                                                                    | re qu'un même plan d'a | actions soit app     |
| Si pour un type particulier<br>faut le configurer comme                                                                                                    | de miss<br>suit :                                                                                                    | sion, on dési                                                                                                    | re qu'un même plan d'a | actions soit ap      |
| Si pour un type particulier<br>faut le configurer comme                                                                                                    | de miss<br>suit :                                                                                                    | sion, on dési                                                                                                    | re qu'un même plan d'a | actions soit ap      |
| Si pour un type particulier<br>faut le configurer comme<br>Types de mission<br>Types de mission<br>Types de mission<br>Types de mission                                                                                                    | de miss<br>suit :                                                                                                    | sion, on dési                                                                                                    | re qu'un même plan d'a | actions soit ap      |
| Si pour un type particulier<br>faut le configurer comme<br>Types de mission<br>Types de mission                                                                                                    | de miss<br>suit :                                                                                                    | sion, on dési                                                                                                    | re qu'un même plan d'a | actions soit ap      |
| Si pour un type particulier<br>faut le configurer comme<br>Types de mission<br>Types de mission<br>Types de mission<br>Types de mission<br>Totil - Avis préalable<br>1002 - Plan / Dossier administratif<br>1003 - Contrôle pendant travaux<br>1004 - Réunion / Réunion chantier<br>1005 - Contrôle permis bâtir Bâtiment exis                                                                                                    | de miss<br>suit :                                                                                                    | Sion, on dési                                                                                                    | re qu'un même plan d'a | actions soit ap      |
| Si pour un type particulier<br>faut le configurer comme<br>Types de mission<br>Types de mission<br>Type | de miss<br>suit :                                                                                                    | Sion, on dési                                                                                                    | re qu'un même plan d'a | actions soit ap      |
| Si pour un type particulier<br>faut le configurer comme<br>Types de mission<br>Types de mission<br>10 - Demande permis bâti - Nouveau bê<br>1001 - Avis prédable<br>1002 - Plan / Dossier administratif<br>1003 - Contrôle perdant travaux<br>1004 - Réunion / Réunion chantier<br>1005 - Contrôle permis bâti - Bâtiment exis<br>30 - Rehabilitation/Réaffectation<br>40 - Permis d'exploitation<br>50 - Permis d'exploitation<br>50 - Permis d'exploitation<br>50 - Permis d'exploitation                                                                                                    | e de miss<br>suit :                                                                                                    | Sion, on dési                                                                                                    | re qu'un même plan d'a | actions soit ap      |
| Si pour un type particulier<br>faut le configurer comme<br>Types de mission<br>Types de mission<br>Type | t de miss<br>suit :<br>Desc                                                                                                    | Code 1001 [<br>ription Avis préalable<br>Info                                                                                                    | re qu'un même plan d'a | actions soit ap      |
| Si pour un type particulier<br>faut le configurer comme<br>Types de mission<br>10 Demande permis bâti - Nouveau bâti<br>1001 - Avis prédable<br>1002 - Plan / Dossier administratif<br>1003 - Contrôle pardant travaux<br>1004 - Réunion / Réunion chantier<br>1005 - Contrôle permis bâti - Bâtiment exis<br>200 - Demande permis bâti - Bâtiment exis<br>200 - Demande permis bâti - Bâtiment exis<br>200 - Demande permis bâti - Bâtiment exis<br>200 - Demande permis bâti - Bâtiment exis<br>200 - Demande permis bâti - Bâtiment exis<br>200 - Demande permis bâtim e bâtiment exis                                                                                                    | Type de doc<br>Document d                                                                                                    | Code 1001 [<br>ription Avis préalable<br>Info                                                                                                    | re qu'un même plan d'a | actions soit ap      |
| Si pour un type particulier<br>faut le configurer comme<br>Types de mission<br>United avis préalable<br>1001 - Avis préalable<br>1002 - Plan / Dossier administratif<br>1002 - Avis préalable<br>1003 - Contrôlé pendant travaux<br>1004 - Réunion / Réunion chantier<br>1005 - Contrôlé après travaux<br>20 - Demande permis bàtir-Bâtiment exis<br>30 - Réhabilitation/Réarlectation<br>40 - Permis d'envilonmement<br>50 - Ressources en eau<br>70 - Evacuation<br>80 - Plan d'intervention                                                                                                    | t de miss<br>suit :<br>Desc<br>Type de doc<br>Document d<br>Plan d                                                                                                    | Code 1001 [<br>ription Avis préalable<br>Info                                                                                                    | re qu'un même plan d'a | actions soit ap      |
| Si pour un type particulier<br>faut le configurer comme<br>Types de mission<br>1 0: Demande permis bâti - Nouveau bâ<br>1 0: Demande permis bâti - Nouveau bâ<br>1 0: Plan / Dossier administrati<br>1 002 - Plan / Dossier administrati<br>1 003 - Contrôle pendant travaux<br>1 004 - Réunion / Réunion chantler<br>1 005 - Contrôle permis bâti - Nouveau bâ<br>1 003 - Contrôle pendant travaux<br>2 0: Demande permis bâti - Nouveau bâ<br>1 003 - Contrôle pendant travaux<br>2 0: Demande permis bâti - Bâtiment exis<br>3 0: Réhabilitation/Réaffectation<br>4 0: Permis d'environnement<br>6 0: Ressources en eau<br>6 0: Plan d'intervention                                                                                                    | Type de doc<br>Plan d                                                                                                    | Code 1001 [<br>ription Avis préalable<br>Info                                                                                                    | re qu'un même plan d'a | actions soit ap      |
| Si pour un type particulier<br>faut le configurer comme<br>Types de mission<br>10 · Demarde pernis bâti · Nouveau bâti<br>1001 · Avis préalable<br>1002 · Pian / Dossier administratif<br>1003 · Contrôle pendant travaux<br>1004 · Réunion / Réunion chantier<br>1005 · Contrôle endrant travaux<br>1004 · Réunion / Réunion chantier<br>1005 · Contrôle endrant travaux<br>1006 · Contrôle endrant travaux<br>20 · Demarde pernis bâtir Bâtiment exis<br>30 · Rehabilitation/Réalfectation<br>40 · Pernis d'envilonmement<br>50 · Pernis d'envilonmement<br>60 · Ressources en eau<br>70 · Evacuation<br>80 · Plan d'intervention                                                                                                    | Contraction of the second second seco | Sion, on dési Code 1001 pription Avis préalable Info Lument Tous types le base Tous types faction Avis Demande de Avis Permis Enviro le jours date 0 Jo                                                                                                    | re qu'un même plan d'a | actions soit ap      |
| Si pour un type particulier<br>faut le configurer comme<br>Types de mission<br>10 Demande permis bâti - Nouveau bê<br>1001 - Avis prédable<br>1002 - Plan / Dossier administrati<br>1003 - Contrôle aprila bâti - Nouveau bê<br>1003 - Contrôle perdant travaux<br>1004 - Réunion / Réunion chantier<br>1005 - Contrôle apres travaux<br>20 Demande permis bâti - Bâtiment exis<br>20 Demande permis bâti - Bâtiment exis<br>20 Demande permis bâti - Bâtiment exis<br>20 Demande permis bâti - Bâtiment exis<br>20 Demande permis bâti - Bâtiment exis<br>20 Demande permis bâti - Bâtiment exis<br>20 Demande permis bâti - Bâtiment exis<br>20 Demande permis bâti - Bâtiment exis<br>20 Demande permis bâti - Bâtiment exis                                                                                                    | Type de doc<br>Document de<br>Nombre d                                                                                                    | Code 1001 [<br>ription Avis préalable<br>Info Avis préalable<br>Info Avis Demande de<br>N/A<br>Avis Demande de<br>N/A<br>Avis Demande de<br>N/A<br>Avis Demande de<br>N/A<br>Avis Demande de<br>N/A<br>Avis Demande de<br>N/A<br>Avis Demande de<br>Avis Permis Enviro<br>te standard 0 He | re qu'un même plan d'a | actions soit ap      |
| Si pour un type particulier<br>faut le configurer comme<br>Types de mission<br>Types de mission<br>10 - Demarde permis bâti - Nouveau bâti<br>1002 - Plan / Dossier administrati<br>1003 - Contrôle pendant travaux<br>1004 - Réurion / Réurion chanter<br>1005 - Contrôle pardent travaux<br>1004 - Réurion / Réurion chanter<br>1005 - Contrôle pardent travaux<br>1004 - Réurion / Réurion chanter<br>1005 - Contrôle pardent travaux<br>1006 - Ressources en eau<br>70 - Permis d'envionnement<br>60 - Ressources en eau<br>70 - Evacuation                                                                                                    | Contractions of the mission suit :                                                                                                    | Code 1001 [<br>ription Avis préalable<br>Info                                                                                                    | re qu'un même plan d'a | actions soit ap      |
| Si pour un type particulier<br>faut le configurer comme<br>Types de mission<br>1001 - Avis préalable<br>1002 - Plan / Dossier administratif<br>1002 - Avis préalable<br>1003 - Contidé pendant travaux<br>1004 - Réunion / Réunion chantier<br>1005 - Contidé parte travaux<br>20 - Demande permis bâtir-Bâtiment exis<br>30 - Réhabilitation/Réalfectation<br>40 - Permis d'exploitation<br>50 - Permis d'exploitation<br>50 - Ressources en eau<br>70 - Evacuation                                                                                                    | Type de doc<br>Document d<br>Plan d<br>Signature digit                                                                                                    | Code 1001 [<br>ription Avis préalable<br>Info                                                                                                    | re qu'un même plan d'a | actions soit ap      |

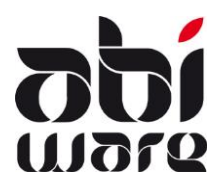

|                | A Mission (2000/0023   Icol   Général   Demandeur   Avis Demande de Permis   Avis Permis Environnement                                                                              |
|----------------|----------------------------------------------------------------------------------------------------|
| 19899<br>20216 | A condition d'avoir fait les initialisations nécessaires (rôles gestionnaire), il est maintenant<br>possible d'ajouter un document à une mission même lorsque celle-ci est achevée. |
|                | Ce doit être un document existant, pas un "document de base".                                                                                                    |

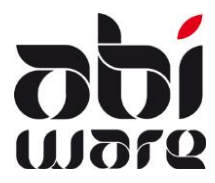

| 20177 | Dans Prévention > Mission > (onglet) demandeur, le menu déroulant est maintenant<br>ordonné alphabétiquement.       |                                                                                                    |                                                                                                    |                                                                                                    |  |  |  |  |  |  |
|-------|----------------------------------------------------------------------------------------------------|----------------------------------------------------------------------------------------------------|----------------------------------------------------------------------------------------------------|----------------------------------------------------------------------------------------------------|--|--|--|--|--|--|
| 19898 | Si un dossier concerne plusieurs groupes, le bouton "Groupes de dossiers supplémentaires"<br>Sera affiché en jaune. |                                                                                                    |                                                                                                    |                                                                                                    |  |  |  |  |  |  |
|       | Groupe de dossiers                                                                                                  | Industries - Productions                                                                                                    | ries - Productions                                                                                                    |                                                                                                    |  |  |  |  |  |  |
|       | Groupes                                                                                                    | s de dossiers suppléme                                                                                                    | entaires : 129                                                                                                    | ×                                                                                                    |  |  |  |  |  |  |
|       |                                                                                                    | Industries - Productions                                                                                                    |                                                                                                    |                                                                                                    |  |  |  |  |  |  |
|       | Groupe de dossiers 🗻                                                                                                |                                                                                                    |                                                                                                    |                                                                                                    |  |  |  |  |  |  |
|       | Établissen Industries -                                                                                             | Stockage - Entreposage                                                                                                    | :                                                                                                    |                                                                                                    |  |  |  |  |  |  |
| 20062 | Si l'on travaille avec la<br>de mise en page des o<br>Mise en page des e-mails                                      | a fonction "signatu<br>emails.                                                                                                    | re digitale", on peut paramé                                                                                                    | trer différents modèles                                                                                                    |  |  |  |  |  |  |
|       | Nom Permis d'environnement                                                                                          | Nom<br>Sujet<br>E-mail<br>Madame, Monsieur,<br>Prière de trouver en a<br>Dossier : <dos_dos_<br><dos_dos_name><br/><dos_dos_street><br/><dos_dos_zipcode<br>Demandeur :<br/><mis_req_name><br/><mis_req_street><br/><mis_req_street><br/><mis_req_zipcode:<br>Référence mission : <!--<br-->Gestionnaire : <mis_f<br><mis_tres_cipcione:<br>Référence mission : <!--<br-->Gestionnaire : <mis_f<br><mis_tpe><br/><ecvez meilleure<br="" mes=""><sys_date><br/>Le Service Prévention</sys_date></ecvez></mis_tpe></mis_f<br></mis_tres_cipcione:<br></mis_f<br></mis_req_zipcode:<br></mis_req_street></mis_req_street></mis_req_name></dos_dos_zipcode<br></dos_dos_street></dos_dos_name></dos_dos_<br> | Permis d'environnement         Avis permis d'environnement         nnexe notre avis concernant :         CODE>         , <dos_dos_house_nr>         &gt; <dos_dos_town> <mis_req_house_nr>         &gt; <mis_req_town>         MIS_REPNR&gt;         MIS_REQ_TOWN&gt;         MIS_REQ_TOWN&gt;         MIS_REPNR&gt;         s salutations,</mis_req_town></mis_req_house_nr></dos_dos_town></dos_dos_house_nr> | <ul> <li>Éléments de texte</li> <li>Établissement - Code</li> <li>Établissement - Nom</li> <li>Établissement - Rue</li> <li>Établissement - Rue</li> <li>Établissement - Numéro</li> <li>Établissement - Code postal</li> <li>Établissement - Commune</li> <li>N° de mission</li> <li>Type de mission</li> <li>Type de mission</li> <li>Date de mission</li> <li>Gestionnaire</li> <li>Description</li> <li>Demandeur - Nom</li> <li>Demandeur - Nom2</li> <li>Demandeur - Rue</li> <li>Demandeur - Numéro</li> <li>Demandeur - Numéro</li> <li>Demandeur - Code postal</li> <li>Demandeur - Code postal</li> <li>Demandeur - Code postal</li> <li>Demandeur - Commune</li> <li>Date du système</li> <li>Heure du système</li> </ul> |  |  |  |  |  |  |
|       | L'utilisation de blocs<br>Cette fonctionnalité e<br>L'envoi en "cc" et en                                           | de texte permet de<br>est valable tant pou<br>"bcc" est égalemer                                                                                                    | se référer aux données spéo<br>r SMPT que pour Outlook.<br>nt possible.                                                                                                    | cifiques du dossier.                                                                                                    |  |  |  |  |  |  |

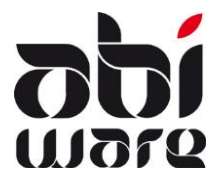

| Dans les factures de Prévention, l'adresse de l'établissement est maintenant reprise sous la référence du dossier.                                                                                                    |                                                                                                    |  |  |  |  |  |  |
|----------------------------------------------------------------------------------------------------|----------------------------------------------------------------------------------------------------|--|--|--|--|--|--|
| Concerne: Complexe aquatique en construction<br>Dossier: 2000/0239 - NOVOTEL<br>Berkenstraat 21, 2250 OLEN<br>Mission: 01 - 04/02/2015                                                                                                    |                                                                                                    |  |  |  |  |  |  |
| Une mission de prévention peut maintenant être facturée directement à l'instance<br>sollicitante.<br>Journal PZONE Envoyer facture à :<br>Ne pas facturer Aucun coût admin.<br>Facturation en attente Architecte                                                                                                    |                                                                                                    |  |  |  |  |  |  |
| Initialisations > Préférences > facturation<br>On peut maintenant définir quelle information on désire reprendre sur la facture dans le<br>champ "concerne"<br><u>NB</u> : le champ concerne ne peut contenir que 60 caractères.<br>Concerne<br>Description de la mission (max. 60 car.)<br>Type de mission (max. 60 car.)                                                                                                    |                                                                                                    |  |  |  |  |  |  |
| Initialisations > Facturation > Mise en page facture<br>Compte tenu de la limite de 60 caractères du champ "Concerne", une nouvelle option<br>permet maintenant d'inclure la totalité de la description (max. 255 caractères) dans la<br>facture (en combinaison logique avec le type de mission)<br>Options d'impression<br>Adresse à gauche, en-tête à droite<br>Echéance<br>Certifié sincère et véritable"<br>Description de la mission |                                                                                                    |  |  |  |  |  |  |
| Description Complexe aquatique en construction<br>Visite de contrôle sécurité des abords et<br>des dispositifs mis en place.                                                                                                    |                                                                                                    |  |  |  |  |  |  |
| Facture       Concerne : Complexe aquatique en construction       À payer         Dossier : 2000/0239 - NOVOTEL<br>Berkenstraat 21, 2250 OLEN       14,87 EUR         Mission : 01 - 04/02/2015       14,87 EUR         Complexe aquatique en construction       Visite de contrôle sécurité des abords<br>et des dispositifs mis en place.                                                                                                |                                                                                                    |  |  |  |  |  |  |
|                                                                                                    | Dans les factures de Prévention, l'adresse de l'établissement est maintenant reprise sous la référence du dossier.         Concerne : Complexe aquatique en construction         Dessier : 2000/0239 - 10070TEL         Berkenstraat 21, 2250 OLEN         Mission : 01 - 04/02/2015         Une mission de prévention peut maintenant être facturée directement à l'instance sollicitante.         Journal PZONE       Envoyer facture à :<br>Demandeur         Pacturation en attente       Demandeur         Initialisations > Préférences > facturation         On peut maintenant définir quelle information on désire reprendre sur la facture dans le champ "concerne"         NB : le champ concerne ne peut contenir que 60 caractères.         Concerne         © Description de la mission (max. 60 car.)         Type de mission (max. 60 car.)         Type de mission (max. 60 car.)         Type de mission logique avec le type de mission)         Adresse à gauche, en-tête à droite         Concerne :         Conjexe aquatique en construction         Mission         Description de la mission         Mission:         Description de la mission         Mission:         Description de la mission         Mission:         Description de la mission         Mission:         Description de l |  |  |  |  |  |  |

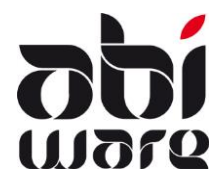

#### Parc de véhicules

| 19880 | Recherche de véhicules par type :                                                                                                    |
|-------|----------------------------------------------------------------------------------------------------|
|       | Recherche avancée   Emplacement   Tous les emplacements   Type   Tous les types   Le type est renseigné dans la fenêtre de résultas mais aussi dans les divers rapports.                                                                                                    |
| 17962 | Si on utilise AbiDispatch, les index kilométriques et les compteurs horaires sont<br>automatiquements mis à jour.<br>Les derniers index sont dorénavant aussi visibles sur la fiche véhicule.                                                                                                    |
|       | Encoder les interventions 4. Auto-échelle/Auto-élévateur Retenir kilométrage 19452 Enregistrer compt. d'heures Enregistrer compt. PTO Le réglage de cet index se fait toujours dans AbiDispatch - aperçu véhicules. Clic droit sur véhicules FOSTA KIT1 Tankwagen 2 Tankwagen 1 Stand by POSTA KIT1 Tankwagen 1 Stand by POSTA LAEL1 Auto elevator POSTB LAMB1 Ambulance 1 POSTB SHW1 Snelle Hulpwag POSTB SHW2 Snelle Hulpwag Popriétés |
|       | Propriétés<br>CK Annuler                                                                                                    |
|       | Code: AEL1<br>Nom d'appel: Auto elevator<br>Etat: Parti<br>Intervention: Brand gebouw - Fabiolastraat 12 HERENTALS-Noorderwijk (H33)<br>Kilométrage: 19452                                                                                                    |

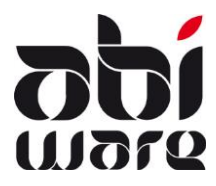

| 17962 | Si on garde les interventions d'un véhicule, on peut maintenant aussi demander l'index<br>kilométrique et les compteurs. Les données obtenues pourront être exportées vers un<br>tableur.<br>Parc véhicules>Fiches (rechercher le véhicule)> onglet Général |                      |          |                     |           |                     |           |                   |       |           |        |
|-------|----------------------------------------------------------------------------------------------------|----------------------|----------|---------------------|-----------|---------------------|-----------|-------------------|-------|-----------|--------|
|       | Cliquer sur                                                                                                    |                      |          |                     |           |                     |           |                   |       |           |        |
|       | A Interventions A                                                                                                    | P6 Lichte autopomp 6 |          |                     |           |                     |           |                   |       | 5         | 23     |
|       | De 01/0                                                                                                    | 1/2016 🛅 jusqu'au    | 31/12/20 | 16 🛐 🔍 Reche        | ercher    |                     |           |                   |       |           |        |
|       | Date et heure                                                                                                    | Туре                 | N° R     | éf. Poste           | Kms       | Kms                 | Uurteller | UurtellerStand    | РТО   | PTO-Stand |        |
|       | 14/01/2016 17:35                                                                                                    | Intervention         | I16/0    | 001 POSTA           | İ         | 0-0                 | i         | 0,0-0,0           | İ     | 0,0-0,0   | $\sim$ |
|       | 14/01/2016 23:52                                                                                                    | Intervention         | I16/0    | 004 POSTA           |           | 0-0                 |           | 0,0-0,0           |       | 0,0-0,0   |        |
|       | 24/01/2016 06:45                                                                                                    | Intervention         | I16/0    | 006 POSTA           |           | 0-0                 |           | 0.0-0.0           |       | 0.0-0.0   |        |
|       | 27/01/2016 19:15                                                                                                    | Intervention         | I16/0    | A Choisissez destir | nation de | l'impression        |           |                   |       |           |        |
|       | 12/02/2016 16:01                                                                                                    | Intervention         | I16/0    |                     | Lie       | sting Interventions |           |                   |       |           |        |
|       | 01/04/2016 11:15                                                                                                    | Intervention         | I16/0    |                     | <u>.</u>  | u increations       |           |                   |       |           |        |
|       |                                                                                                    |                      |          |                     | Orienta   | ation A4 - Portrait |           |                   |       |           |        |
|       | Imprimante \\saturnus\KONICA MINOLTA C360SeriesPCL Zwart, 10. 1.0.50_1                                                                                                    |                      |          |                     |           |                     |           |                   |       |           |        |
|       |                                                                                                    | Imprime              | r        | Imprimante e        | icran     | Apergu ichi         | er tabl F | Fichier rap Press | e-pap | Aide      |        |
|       |                                                                                                    |                      |          |                     |           |                     |           |                   |       |           |        |

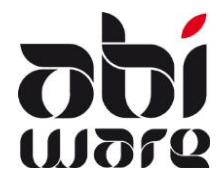

#### **Gestion Matériel**

| 20280 | Le chemin (path) d'un groupe de matériel ou d'une localisation peut parfois être très long.<br>Pour voir cela plus rapidement, nous avons intégré un info-bulle dans les écrans de<br>recherche du matériel, des fiches et des actions.                                                                                                    |  |  |  |  |  |
|-------|----------------------------------------------------------------------------------------------------|--|--|--|--|--|
| 20280 | L'écran Type de matériel possède maintenant de nouveaux filtres qui permettent d'affiner les recherches .                                                                                                    |  |  |  |  |  |
|       | Toutes les fichesMontrer toutes les fiches , liées à la localisation (sauf magasin)<br>ou liée au magasin. On peut aussi choisir de cacher les fiches<br>pour accélérerparcourir plus rapidement les types de matériel.Toutes les fichesMontrer toutes les fiches<br>ou liée au magasin. On peut aussi choisir de cacher les fiches<br>pour accélérerparcourir plus rapidement les types de matériel. |  |  |  |  |  |
|       | Localisation complète       Localisation fiche de matériel : on peut choisir d'afficher le chemin complet ou uniquement l'emplacement final.         Localisation finale       Localisation finale                                                                                                    |  |  |  |  |  |
|       | Montrer actifPar défaut seules les fiches actives sont montrées mais il est<br>cependant possible d'afficher toutes les fiches ou encore<br>uniquement les non actives.Montrer actif                                                                                                    |  |  |  |  |  |
| 20281 | Listes des vêtements arrivant à échéance et hors service :<br>On peut dorénavant établir des listes pour un groupe de matériel spécifique, par ex.<br>"Vêtements".<br>Un nouvelle "Liste d'expiration" permet de faire un rapport avec la date d'expiration des<br>fiches de matériel.                                                                                                    |  |  |  |  |  |
|       | A Liste d'expiration                                                                                                    |  |  |  |  |  |
|       | Aperçu de toutes les expirations     Aperçu des expirations de la période                                                                                                    |  |  |  |  |  |
|       | Groupe de matériel                                                                                                    |  |  |  |  |  |
|       | Trier par matériel     Trier par date d'expiration                                                                                                    |  |  |  |  |  |
|       | Imprimer Annuler Aide                                                                                                    |  |  |  |  |  |
|       |                                                                                                    |  |  |  |  |  |

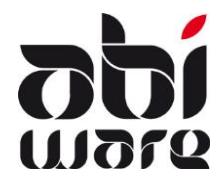

#### AbiDispatch

| ent avant                                                                                                    |  |  |  |  |  |  |
|----------------------------------------------------------------------------------------------------|--|--|--|--|--|--|
| On peut désormais créer plus rapidement un rapport dans AbiFire, précisément avant<br>d'avoir terminé l'intervention.<br>Un nouveau Trigger concerne le statut des véhicules.<br>Une distinction peut être faite entre les ambulance et les autres véhicules.<br>Lien externe<br>Pas de dôture autom. d'interv. sp. quand les véhicules sont rentrés.<br>Pas de dôture autom. d'interv. amb (6,7) quand les véhicules sont rentrés.<br>AbiDispatch > Initialisations > Préférences<br>Dans le cas d'une intervention mixte (ambulance + véhicule d'intervention), si on a<br>paramétrisé AbiDispatch comme affiché ci-dessus, après que l'ambulance soit à nouveau<br>partie, on peut déjà créer le rapport. |  |  |  |  |  |  |
| Puisque l'on peut dorénavant attribuer à une même personne plusieurs/différentes<br>fonctions au sein de divers postes, quand dans AbiDispatch on filtre sur la fonction, il est se<br>peut que - si elle occupe une fonction identique dans des postes différents - cette personne<br>apparaisse plusieurs fois dans les résultats.                                                                                                    |  |  |  |  |  |  |
| &                                                                                                    |  |  |  |  |  |  |
|                                                                                                    |  |  |  |  |  |  |
|                                                                                                    |  |  |  |  |  |  |
|                                                                                                    |  |  |  |  |  |  |
| 2                                                                                                    |  |  |  |  |  |  |
|                                                                                                    |  |  |  |  |  |  |
| POSTA Lt. Andries Leopold                                                                                                    |  |  |  |  |  |  |
| Posto cpc baeckelandcimeo                                                                                                    |  |  |  |  |  |  |
|                                                                                                    |  |  |  |  |  |  |

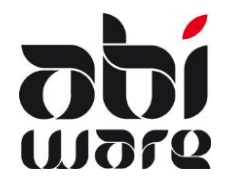

#### Patch 000(011) Bug fixes/Changements/Améliorations

#### Ambulance

| 20353 | Afin d'éviter des doublons d'adresse pour les patients, de nouvelles fonctionnalités ont été ajoutées.                                                                                                    |
|-------|----------------------------------------------------------------------------------------------------|
|       | • Le premier champ à compléter est la date de naissance.                                                                                                    |
|       | Patient                                                                                                    |
|       | Date de naissance                                                                                                    |
|       | Nom                                                                                                    |
|       | Rue                                                                                                    |
|       | Commune                                                                                                    |
|       | Genre Femme Homme                                                                                                    |
|       | Si la date de naissance ne correspond à aucun patient existant, le logiciel vous                                                                                                    |
|       | demande d'encoder un nom.                                                                                                    |
|       | Si la date correspond, le logiciel affiche un pop up avec le nom du patient                                                                                                    |
|       | correspondant à la date entrée. Un double-clic reprendra toutes les données                                                                                                    |
|       | existantes et complétera les champs adéquats.                                                                                                    |
|       | • L'extraction automatique des données patient mentionnée dans le rapport peut être paramétrisé par défaut dans les <i>Préférences</i> .                                                                                                    |
|       |                                                                                                    |
|       | A Préférences                                                                                                    |
|       | Préférences                                                                                                    |
|       | Préférences  DEMO-13/06/16 13:12:57  Aide  Numérotation Rapports Patients Facturation Liens                                                                                                    |
|       | Préférences DEMO-13/06/16 13:12:57 Aide Numérotation Rapports Patients Facturation Liens                                                                                                    |
|       | Préférences   DEMO-13/06/16 13:12:57   Aide     Numérotation   Rapports   Patients   Facturation   Liens     Récupérer automatiquement les données patient dans le rapport (lieu privé)                                                                                                    |
|       | Préférences   DEMO-13/06/16 13:12:57   Aide     Numérotation   Rapports   Patients   Facturation   Liens     Image: Comparison of the sector of the sector of the s |
|       | Préférences         DEMO-13/06/16 13:12:57         Aide         Numérotation Rapports Patients Facturation Liens         Récupérer automatiquement les données patient dans le rapport (lieu privé)         Pour que cela soit applicable il faut bien entendu que le lieu de départ soit soit privé.                                                                                                    |
|       | Préférences       DEMO-13/06/16 13:12:57         DEMO-13/06/16 13:12:57       Aide         Numérotation Rapports Patients Facturation Liens       Demo-13/06/16 13:12:57         Récupérer automatiquement les données patient dans le rapport (lieu privé)       Pour que cela soit applicable il faut bien entendu que le lieu de départ soit soit privé.         Lieu       Code       E privé                                                                                                    |
|       | Préférences         DEMO-13/06/16 13:12:57         Aide         Numérotation Rapports Patients Facturation Liens         Récupérer automatiquement les données patient dans le rapport (lieu privé)         Pour que cela soit applicable il faut bien entendu que le lieu de départ soit soit privé.         Lieu       Code G.Privé         Nom       1.Voie publique                                                                                                    |
|       | Préférences         DEMO-13/06/16 13:12:57         Aide         Numérotation Rapports Patients Facturation Liens         Récupérer automatiquement les données patient dans le rapport (lieu privé)         Pour que cela soit applicable il faut bien entendu que le lieu de départ soit soit privé.         Lieu       Code 6.Privé         Nom       1.Voie publique         2.Lieu public                                                                                                    |
|       | Préférences       DEMO-13/06/16 13:12:57         Numérotation Rapports Patients Facturation Liens       Adde         Récupérer automatiquement les données patient dans le rapport (lieu privé)         Pour que cela soit applicable il faut bien entendu que le lieu de départ soit soit privé.         Lieu       Code         Nom       1. Voie publique         2.Lieu public       3.Travail         4.École       1. Voie publique                                                                                                    |
|       | Préférences       DEMO-13/06/16 13:12:57         Numérotation Rapports       Patients         Récupérer automatiquement les données patient dans le rapport (lieu privé)         Pour que cela soit applicable il faut bien entendu que le lieu de départ soit soit privé.         Lieu       Code         Nom       1. Voie publique         2.Lieu public       3. Travail         4.École       3. Travail         4.École       5. Opiniet médical                                                                                                    |
|       | Préférences         DEMO-13/06/16 13:12:57         Aide         Numérotation Rapports Patients Facturation Liens         Récupérer automatiquement les données patient dans le rapport (lieu privé)         Pour que cela soit applicable il faut bien entendu que le lieu de départ soit soit privé.         Lieu       Code         Nom       I. Voie publique         2. Lieu public       3. Travail         4. École       S. Cabinet médical         Transport       C. Hôpital                                                                                                    |
|       | Préférences         DEMO-13/06/16 13:12:57         Aide         Numérotation Rapports         Patients         Facturation Liens         Récupérer automatiquement les données patient dans le rapport (lieu privé)         Pour que cela soit applicable il faut bien entendu que le lieu de départ soit soit privé.         Lieu       Code         S.Privé       Lieu public         3.Travail       4.École         S.Cabinet médical       5.Privé         Transport       S.Privé         Destination       9.Autre                                                                                                    |

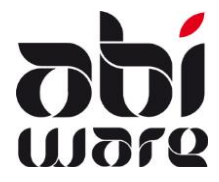

#### **Intervention et Prévention**

| 20383 | <ul> <li>Lors de l'encodage/la modification de l'adresse de facturation dans une facture, la recher<br/>d'un client se faisait via le code client.</li> <li>La recherche est maintenant possible via d'autres champs.</li> <li>La fenêtre de recherche mentionne maintenant les champs suivants : <ul> <li>Entrée/Modification nom</li> <li>Code client (existait déjà)</li> <li>N° registre national</li> <li>N° BCE</li> <li>N° TVA</li> </ul> </li> </ul> |  |  |  |  |  |  |
|-------|----------------------------------------------------------------------------------------------------|--|--|--|--|--|--|
|       | A Facture         DEMO-06/07/16 12:51:26                                                                                                    |  |  |  |  |  |  |
|       | Concerne Fausse alerte mal intentionnée Date 05/07/2016 Rapport I16/0023                                                                                                    |  |  |  |  |  |  |
|       | Nom         DERSAUT Philippe         Code client         7000006           N° Reg. Nat.                                                                                                    |  |  |  |  |  |  |
|       | Rue     Hulzen     N°     N° BCE       Commune     2200     Herentals     N° TVA                                                                                                    |  |  |  |  |  |  |

#### Prévention

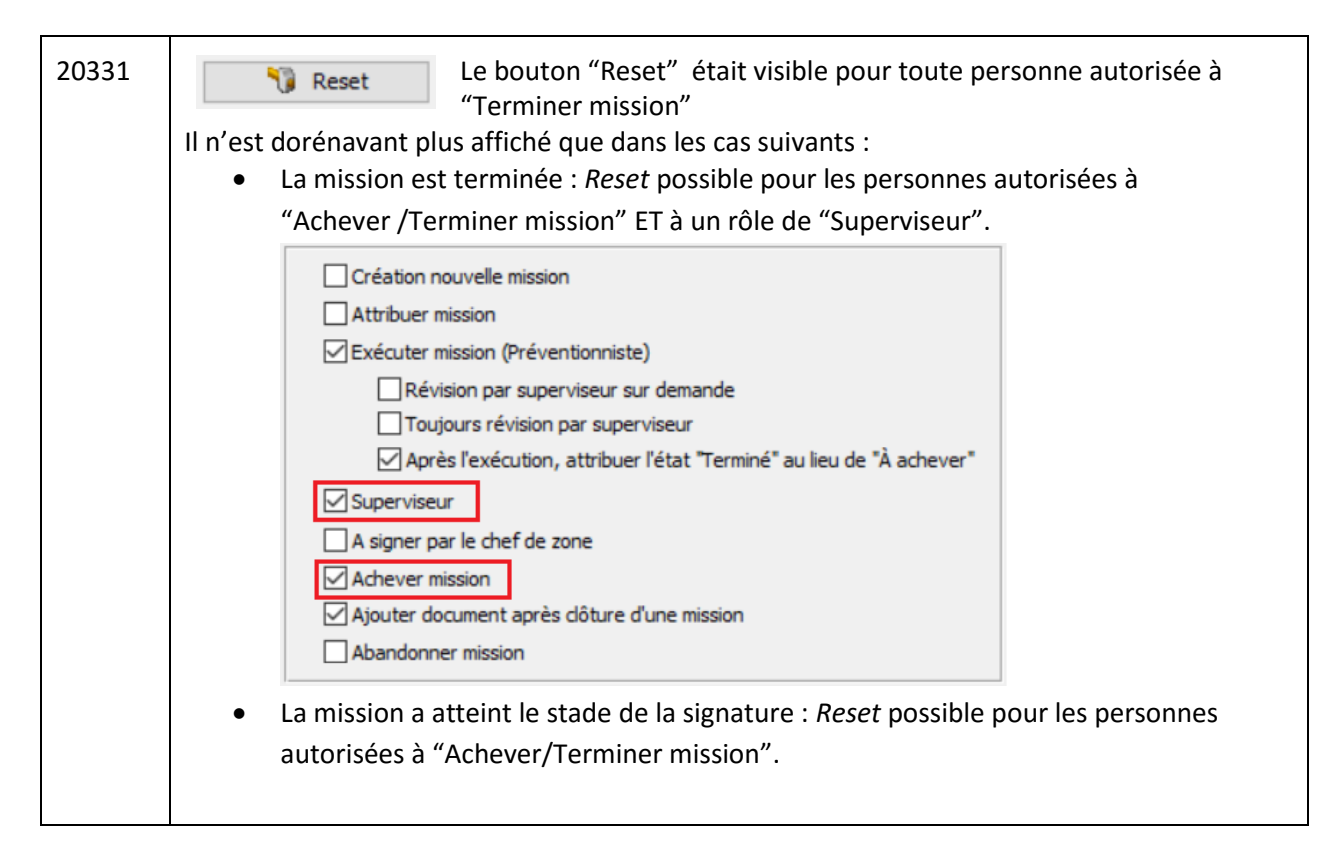